## Carestream CS Scanner

Doctors with a Carestream CS Scanner can send digital impressions directly to **Protech Dental Studio** through CS Connect or Direct E-mail.

## To send a file:

- **1)** Complete the intraoral scan and open the patient's case in the DIS software. This software can operate in standalone mode or through Practiceworks.
- 2) Through the file button, in the upper right corner of the patient history window, select *history open* by clicking the *book icon*.
- **3)** After highlighting the 3DIO folder, click the *Send to* button located toward the lower right corner of the window. The STL files will now be saved to the desktop.

## To submit to Protech Dental Studio using CSCONNECT:

- **a.** After highlighting the appropriate 3DIO File from step 3, click the *CS connect* button. The web portal will open to login screen.
- b. Log into CS Connect.
- c. From the drop down menu, select Protech Dental Studio.
- d. Attach files by clicking Browse and selecting the .dcm file from the patient's folder; then click Open.
- e. Add any pertinent information regarding the case to the comment box.
- f. Accept the terms and conditions by checking the box and click Submit.